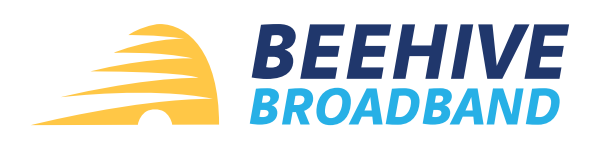

## Setting up Autopay in the Smarthub App

| 12:16 ∎ I I I I I I I I I I I I I I I I I I                                                    | 2 12:16                                           | Auto Pay Terms & Conditions                                                                                                    |
|------------------------------------------------------------------------------------------------|---------------------------------------------------|----------------------------------------------------------------------------------------------------|
| ACCOUNT OVERVIEW<br>(wto Par)<br>\$0.00<br>No Balance Due<br>Updated: Jan 21, 2025 12:14:43 PM | TOTAL BALANCE                                     | You are authorizing Wirelessbechive.com LLC dba Bechive<br>Broadbad LLC to make a monthly draft to your credit/debit<br>eard or checking account. By agreeing to this you are assuming<br>ownership, or authorization of use of said draft accounts. Auto<br>pay is run on the default date of the 15th of each month, unless<br>you request a different date through our offices of either the 5th,<br>or 25th of the month. If your draft day falls on a holiday or<br>weekend, payment will be drafted the following business day.<br>Payment made each month is for the current billing cycle and<br>current month. If auto pay is declined for two consecutive<br>months, it will be terminated until arrangements are made with<br>the office. Non-Sufficient Funds (NSF) and return fees on<br>electronic checks will be charged in accordance with company<br>policy on all returned electronic check transactions.<br>Chargebacks requested by your financial institution may result<br>in additional fees. Bechive Broadband has the right to terminate<br>your auto draft at any time without prior notification. |
| From the Home Screen,<br>select <b>Bill and Pay</b>                                            | Click on<br>Auto Pay Program                      | Accept the<br>Terms & Conditions                                                                                                    |
| Henre Kit & Fry Matifications Contact Us Distings                                              | Itome BLI & Pay Notifications Contact Us Dettings | Decline                                                                                                    |

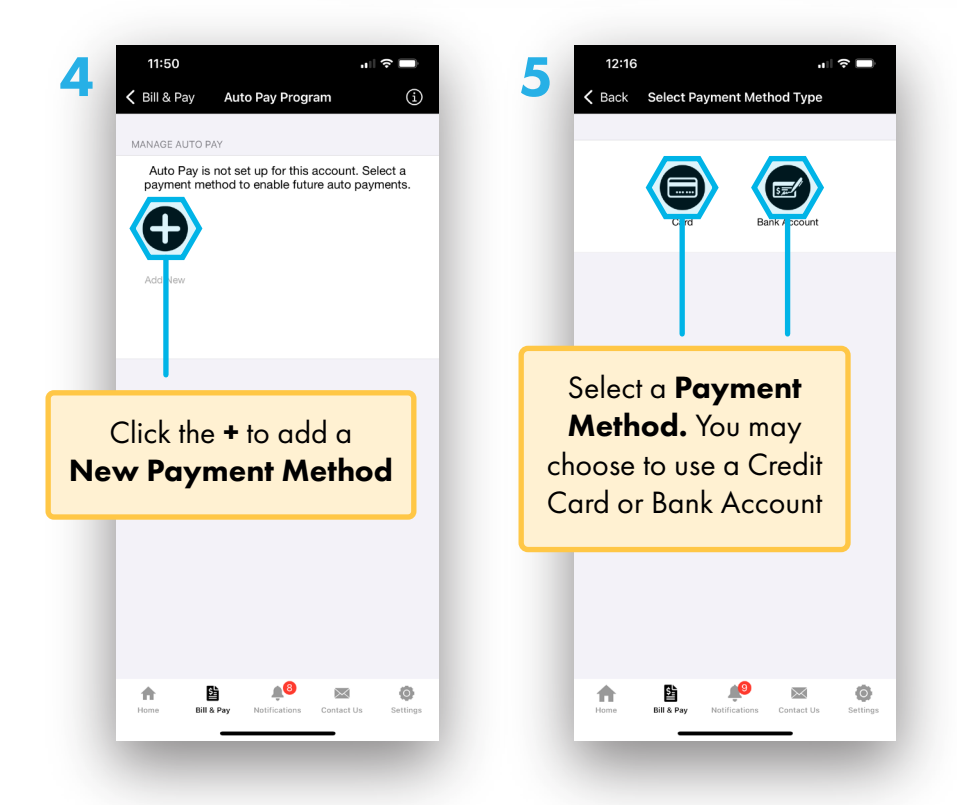

If you are having trouble accessing your account on the app, please contact our support team at **support@beehive.net** or **(435) 837-6000**.

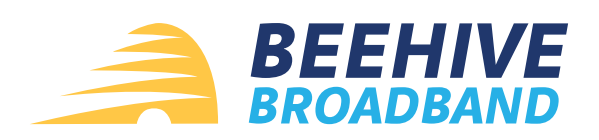

## Setting up Autopay in the Smarthub App

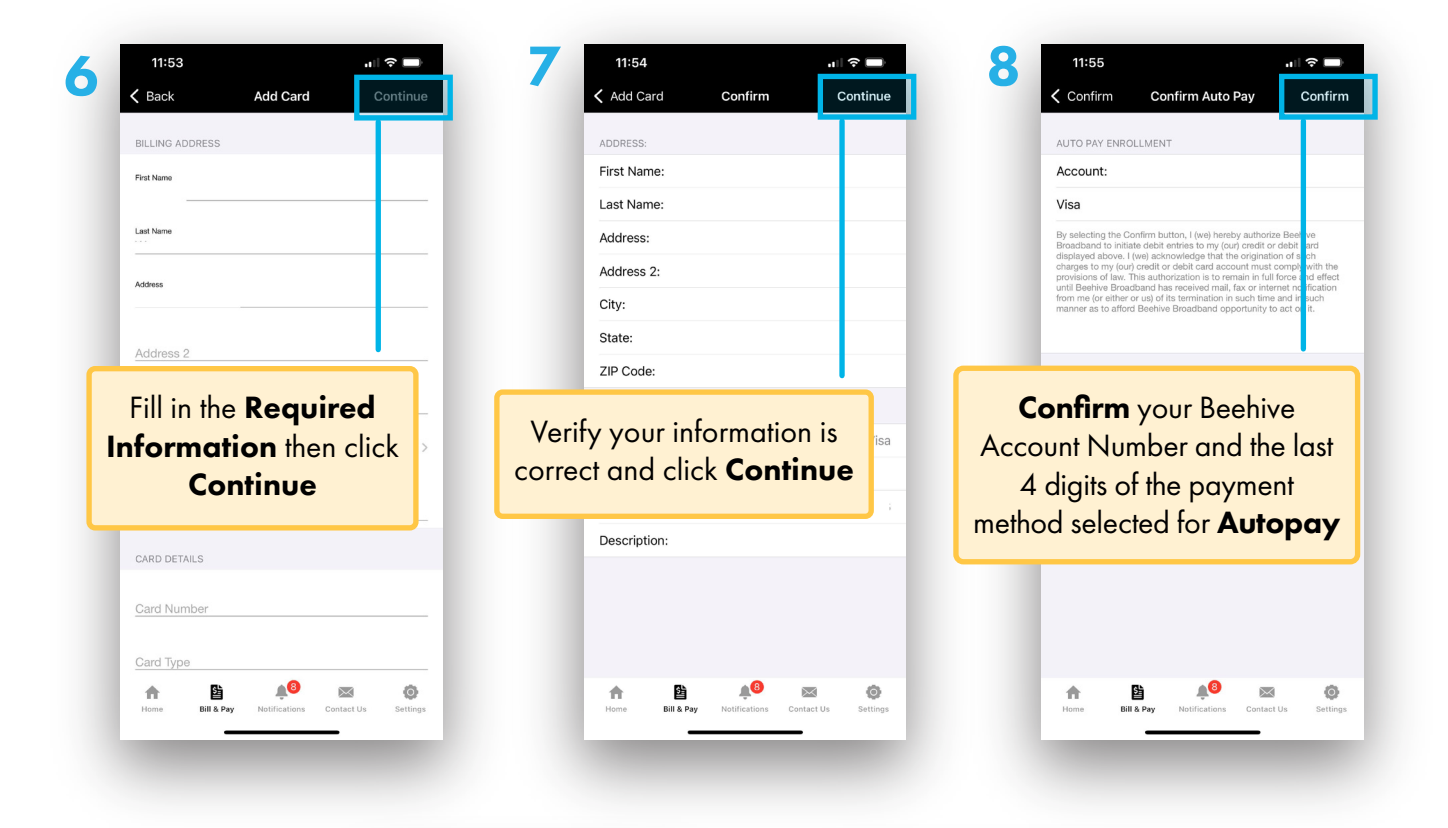

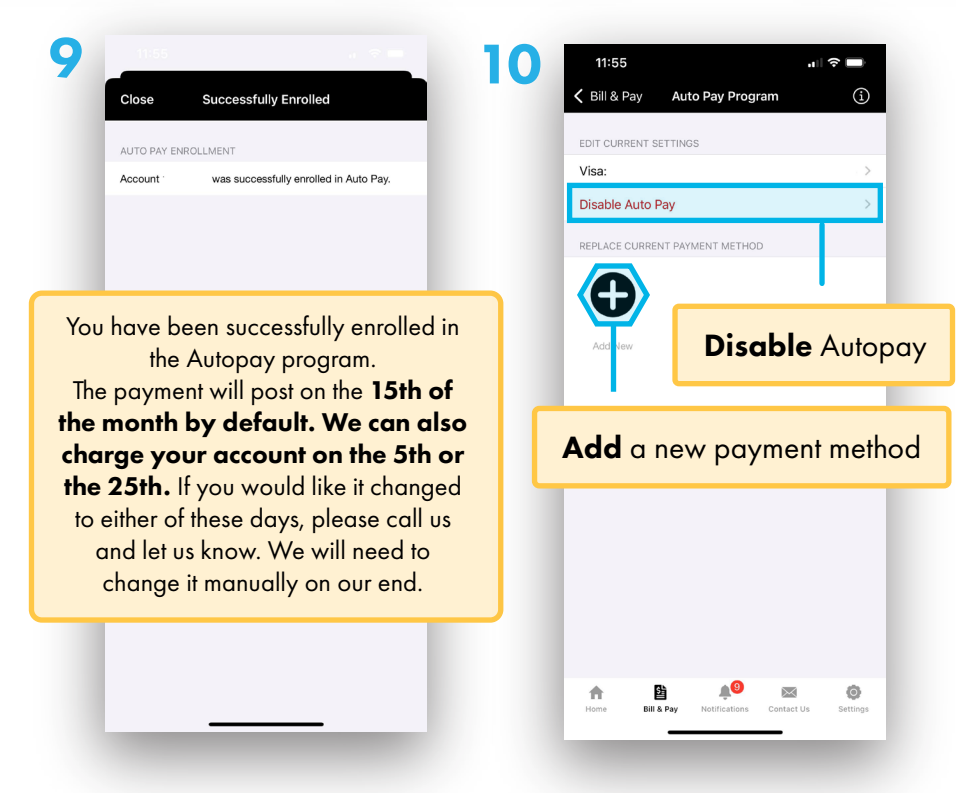

If you are having trouble accessing your account on the app, please contact our support team at support@beehive.net or (435) 837-6000.